1. Connecting the VPN – Open Watchguard SSLVPN (if you have trouble try Windows Search)

| All Apps Documents Web More 🕶            | ₽ …                        |
|------------------------------------------|----------------------------|
| Best match                               |                            |
| Mobile VPN with SSL client               | Ŵ                          |
| Apps                                     | Mobile VPN with SSL client |
| ₩ WG-MVPN- <b>SSL</b> _12_5_3 (1).exe >  | App                        |
| ✓ Uninstall Mobile VPN with SSL client > |                            |
| Documents - This PC                      | C Open                     |
| JBM SSL VPN Instructions                 | 🗟 Run as administrator     |
| □ WG-MVPN- <b>SSL</b> _12_2 (1) >        | Den file location          |
| ASCWNY SSLVPN instructions >             | 🖄 Unpin from Start         |
| Search work and web                      | - Pin to taskbar           |
| Ssl - See work and web results           | Uninstall                  |
| Folders                                  |                            |
| SSL Certs                                |                            |
| SSL Certificate >                        |                            |
|                                          |                            |
| ₀                                        |                            |

Once it is done, it will open the VPN client and should look like this

| WatchGuard Mobile VPN with | SSL ×                         |  |
|----------------------------|-------------------------------|--|
| WatchGuard                 | SSL                           |  |
| Server:                    | 72.43.6.98                    |  |
| User name:                 | bnagel                        |  |
| Password:                  |                               |  |
| Automatically reconnect    |                               |  |
|                            |                               |  |
| [                          | Connect Cancel                |  |
|                            | Version 12.7.0 (Build 637669) |  |

You will have to enter that information in where it says server 72.43.6.98

Enter your user name and password as detailed earlier in the document

After doing that you may get a popup asking you to confirm you want a push notification to your phone.

| WatchGuard Mobile VPN with SSL                                         | $\times$ |  |
|------------------------------------------------------------------------|----------|--|
| Type "p" to receive a push notification or type your one-time password |          |  |
|                                                                        |          |  |
|                                                                        | _        |  |
|                                                                        |          |  |
| OK                                                                     |          |  |

Type "p" as requested by the PopUP.

You will then get a notification on your phone (note IPhone Users will have to ensure they allow notificcations)

Approve the Push and it will complete the connection

- 2. Once connected you can then Remotely connect to the Terminal server to run Sage Business works. You can do either of the following
  - a. Use the provided RDP icon
  - b. Go to Start -> Search and Type Remote Desktop Connection
    - i. When it opens Computer is 192.168.2.5
    - ii. Enter your username and password you use to login to your computer at the office.

You should then see a message that you are connected or on your taskbar you will see this

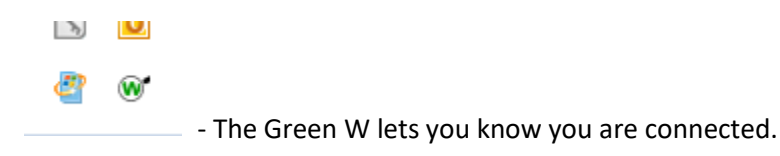

Please when finished, right click and choose disconnect.